## Инструкция по подаче заявления на РПГУ на предоставление услуги

«Аттестация педагогических работников организаций, осуществляющих образовательную деятельность и находящихся в ведении Московской области, педагогических работников муниципальных и частных организаций, осуществляющих образовательную деятельность»

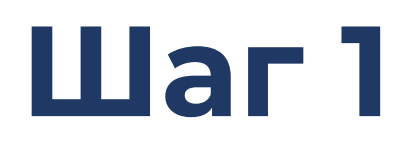

Для подачи заявления на предоставление услуги необходимо перейти на региональный портал государственных и муниципальных услуг (РПГУ): <u>https://uslugi.mosreg.ru</u>

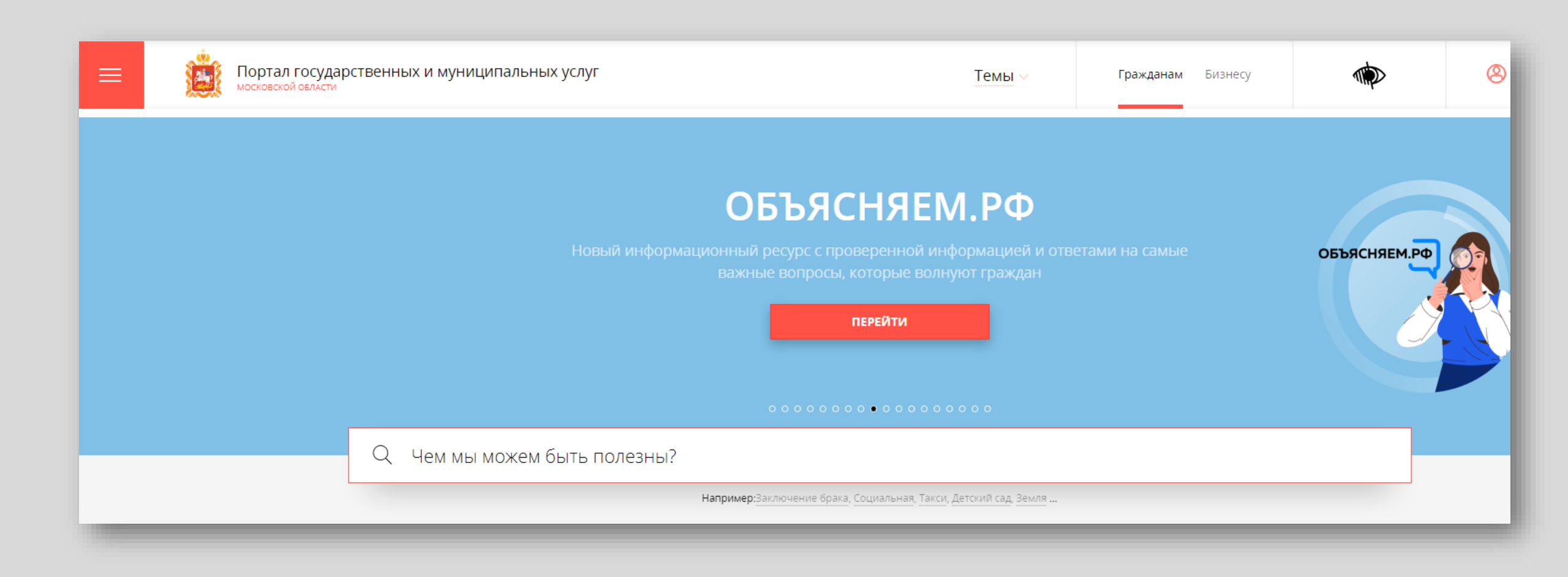

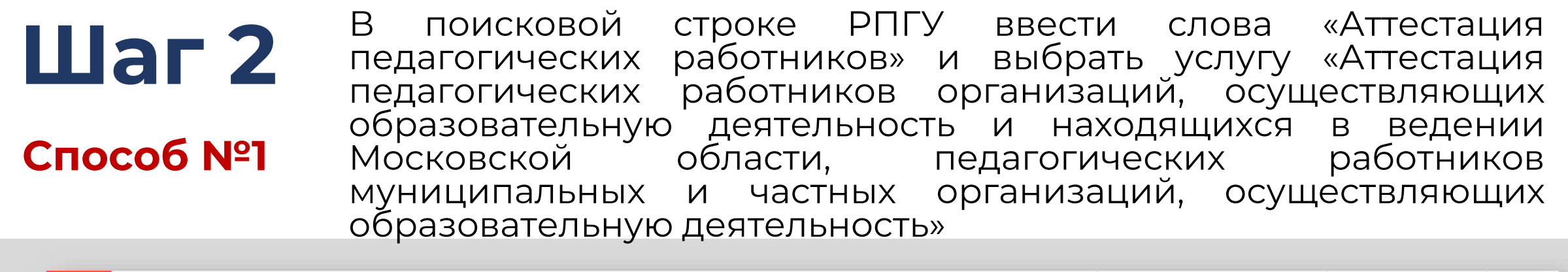

| = | Ż                                      | Портал государ<br>московской области | рственных и муниципальных | услуг                                                                                                    | Темы ~                                       | Гражданам Би      | знесу   | 8 |
|---|----------------------------------------|--------------------------------------|---------------------------|----------------------------------------------------------------------------------------------------|----------------------------------------------|-------------------|---------|---|
|   |                                        |                                      |                           | <b>ОБЪЯСНЯЕ</b><br>Новый информационный ресурс с проверенной<br>важные вопросы, которые в<br>перейти                     | ЕМ.РФ<br>информацией и отв<br>олнуют граждан |                   | объясня |   |
|   | Q Аттестация педагогических работников |                                      |                           |                                                                                                    | $\times$                                     |                   |         |   |
|   |                                        |                                      | УСЛУГИ<br>(1)             | Аттестация педагогических работников<br>Аттестация педагогических работников организаций, осуще<br>Все подходящие случаи | ествляющих образователь                      | оную деятельность |         |   |

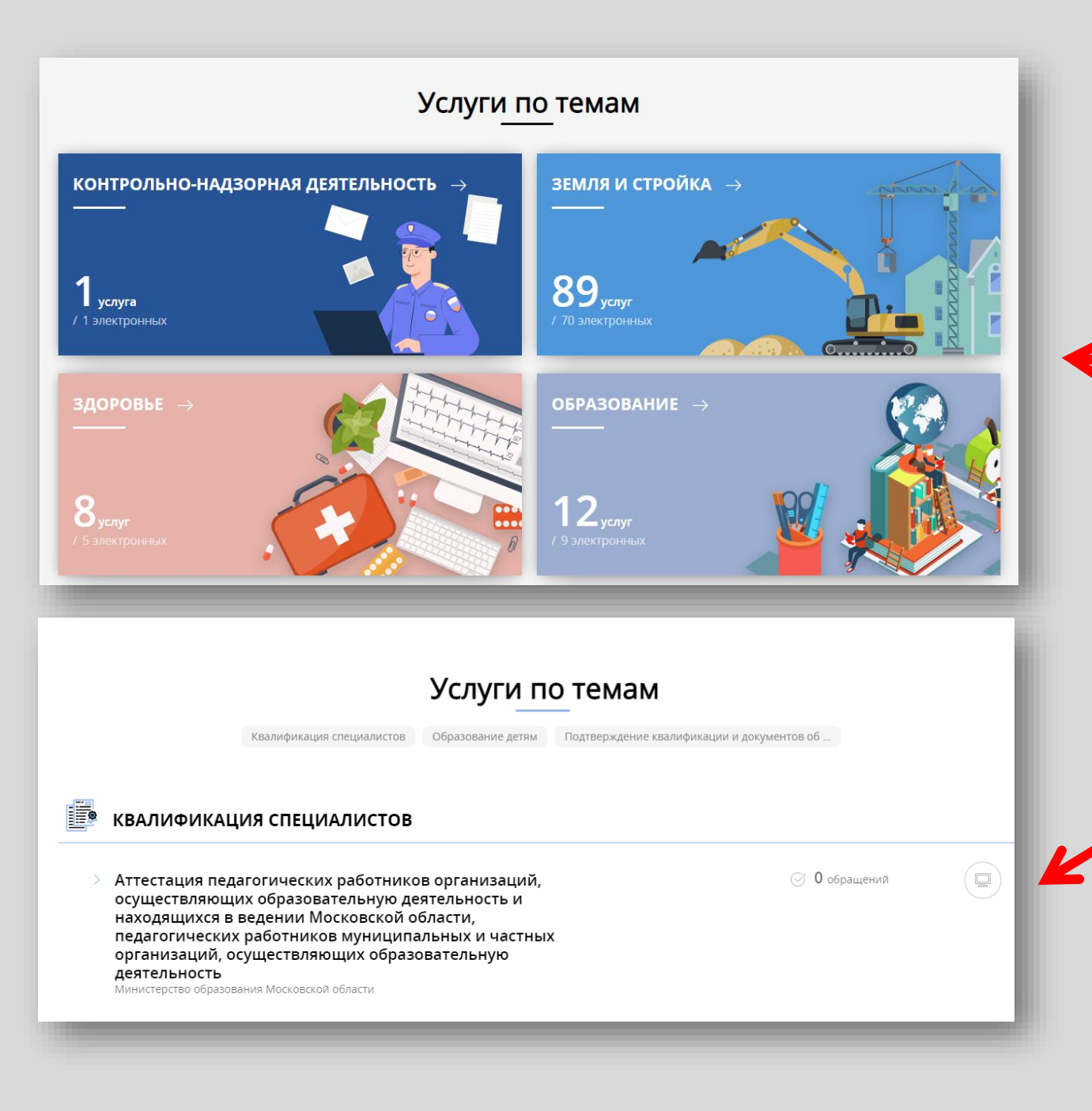

# Шаг 2

### Способ №2

На главной странице РПГУ опуститься до раздела **«Услуги по темам»** и выбрать тему **«Образование»** 

> Далее выбрать из списка услуг по теме: «Аттестация педагогических работников организаций, осуществляющих образовательную деятельность и находящихся в ведении Московской области, педагогических работников муниципальных и частных организаций, осуществляющих образовательную

#### Выбираем «Получить услугу» и далее выбрать Шаг 3 «Заполнить форму»

| ОНЛАЙН-СЕРВИС                                                                        |                                                                     |                         |                                                                     |
|--------------------------------------------------------------------------------------|---------------------------------------------------------------------|-------------------------|---------------------------------------------------------------------|
| Подайте заявление через портал, авториз<br>учетной записи ЕСИА. В случае, если у Вас | овавшись с помощью подтвержденной<br>отсутствует возможность подачи | ПОДРОБНАЯ ИНФОРМ        | ация                                                                |
| Заявления в электронной форме, вы може МФЦ Московской области и воспользоват         | ься бесплатным доступом к РПГУ                                      | Выберите необходимые п  | араметры                                                            |
| ПОЛУЧИТЬ УСЛУГУ                                                                      | СОСТАВ ДОКУМЕНТОВ                                                   | 1 Цель вашего обращения | Присвоение квалификационной категории (отказ в присвоении)          |
|                                                                                      |                                                                     | 2 Подходящий случай     | Присвоение первой (высшей) квалификационной категории 🔗 🗸 🗸 🗸 🗸 🗸 С |
| 4                                                                                    |                                                                     | 3 Категория заявителя   | Физические лица                                                     |
|                                                                                      |                                                                     | 4 Кто подает заявление  | Заявитель 🗸                                                         |
|                                                                                      |                                                                     | 5 Способ обращения      | РПГУ ~                                                              |
|                                                                                      |                                                                     |                         |                                                                     |

# Шаг З

При нажатии кнопки **«Заполнить форму»** осуществляется открытие окна авторизации на РПГУ. Для подачи заявления необходимо нажать кнопку **«Войти»** - **«Авторизоваться»** и внести данные учетной записи на портале Госуслуг

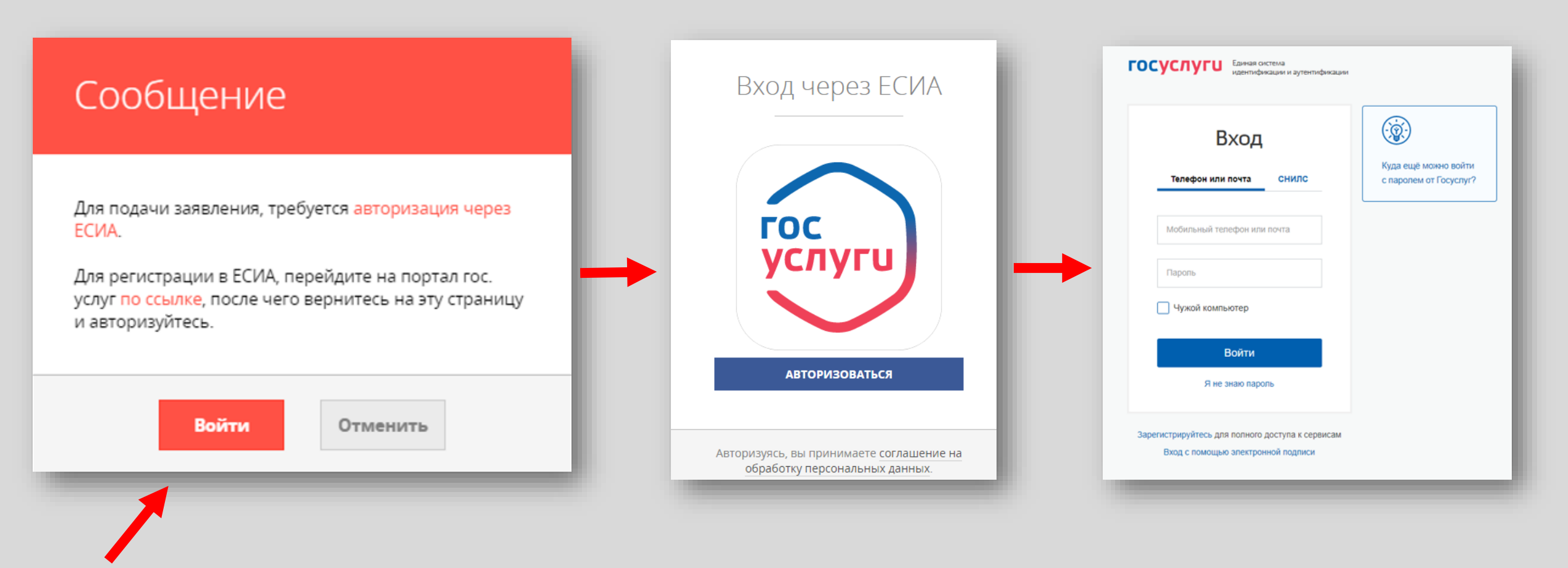

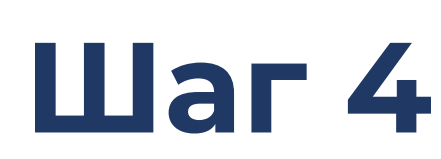

В отобразившейся форме согласия необходимо Шаг 4 ознакомиться со всеми пунктами, подтвердить свое согласие и факт ознакомления с описанными сведениями и нажать кнопку «Далее»

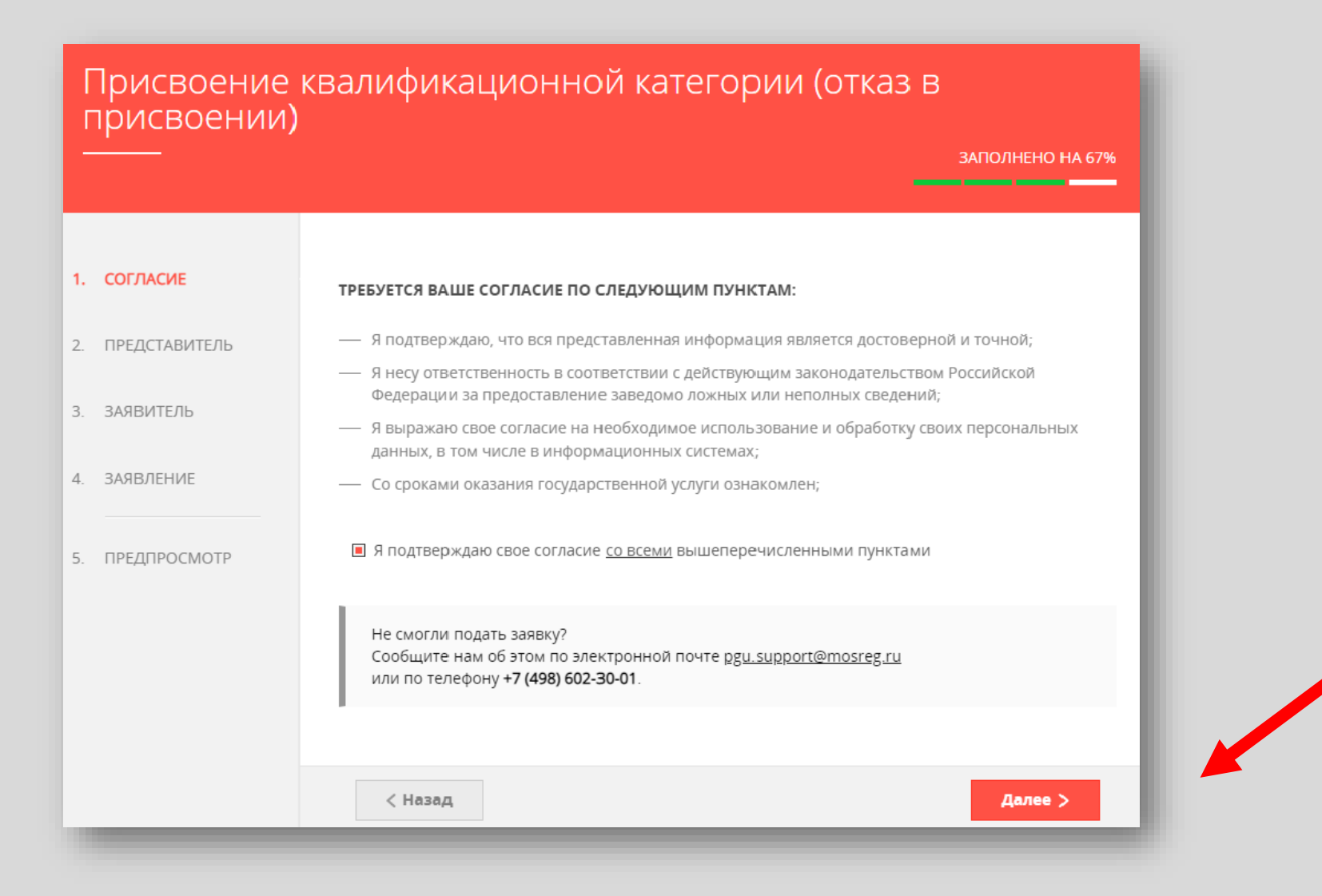

# Шаг 5

На вопрос «Являюсь представителем заявителя» необходимо выбрать **«Да»** или **«Нет»** и нажать кнопку **«Далее»** 

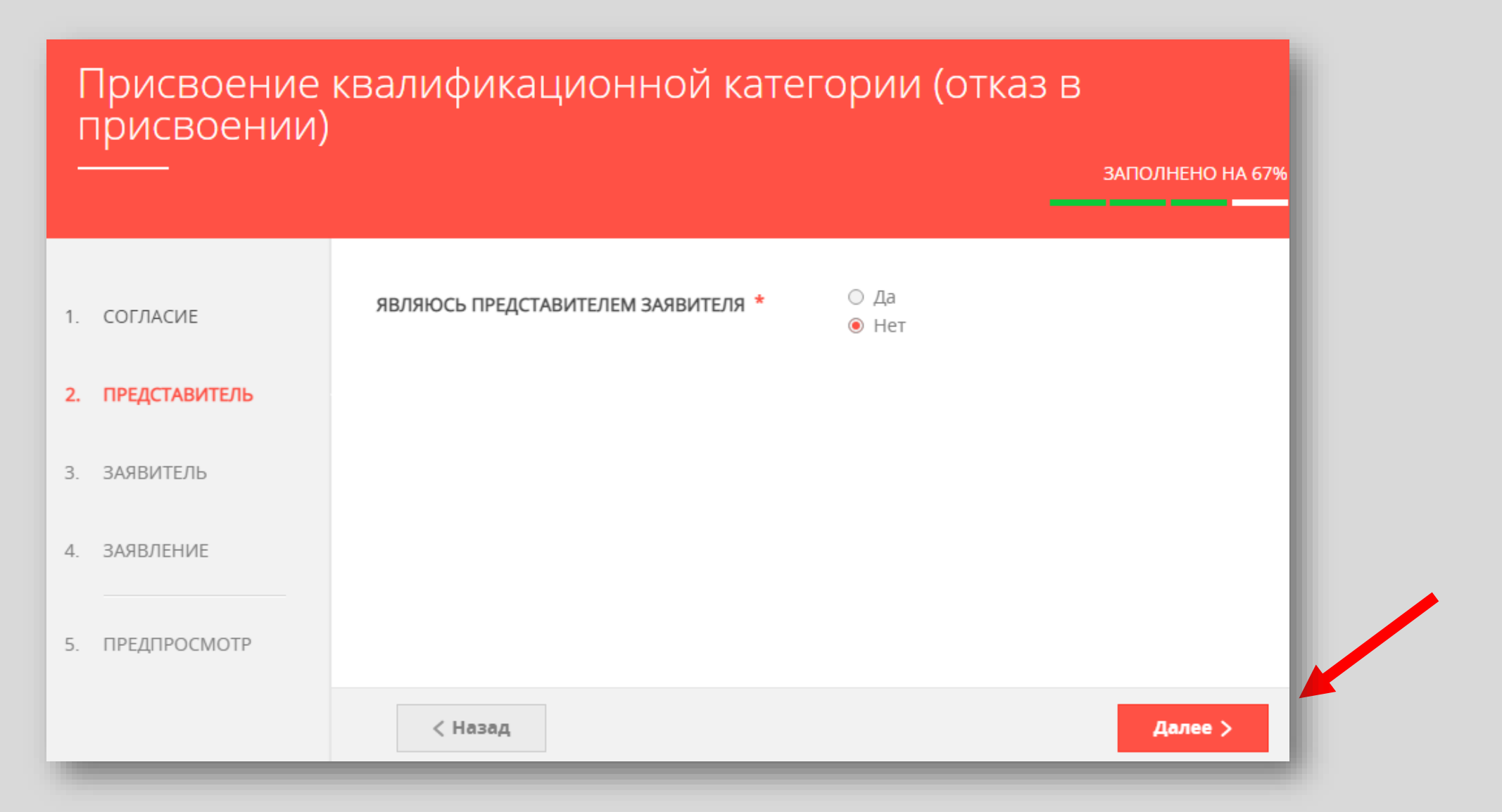

### Цаг 6 Далее необходимо внести сведения о Заявителе (т.е. Ваши данные)

#### Примечание!

Основные данные подгружаются автоматически из Вашей учетной записи ЕСИА

Вам нужно только проверить указанные данные и заполнить пустые поля

| Присвоение квалификационной категории (отказ в<br>присвоении) |                  |                   |  |  |  |  |
|---------------------------------------------------------------|------------------|-------------------|--|--|--|--|
| <u> </u>                                                      |                  | ЗАПОЛНЕНО НА 67%  |  |  |  |  |
|                                                               |                  |                   |  |  |  |  |
| 1. СОГЛАСИЕ                                                   | ДАННЫЕ ЗАЯВИТЕЛЯ | заполнено         |  |  |  |  |
| 2. ПРЕДСТАВИТЕЛЬ                                              |                  |                   |  |  |  |  |
| 3. ЗАЯВИТЕЛЬ                                                  | ТИПЗАЯВИТЕЛЯ     | Физическое лицо 🗸 |  |  |  |  |
|                                                               | ФАМИЛИЯ *        |                   |  |  |  |  |
| 4. ЗАЯВЛЕНИЕ                                                  | * RMN            |                   |  |  |  |  |
| 5. ПРЕДПРОСМОТР                                               | ОТЧЕСТВО         | (?)               |  |  |  |  |
|                                                               | снилс *          |                   |  |  |  |  |
|                                                               |                  |                   |  |  |  |  |

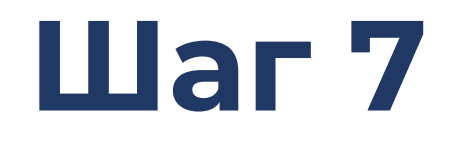

### Добавить информацию о документе, удостоверяющем личность заявителя (Ваши документы)

#### Примечание!

Основные данные подгружаются автоматически из Вашей учетной записи ЕСИА.

Вам нужно только проверить указанные данные и заполнить пустые поля.

| ОКУМЕНТ, УДОСТОВЕРЯЮЩИЙ ЛИЧНОСТЬ ЗАПОЛНЕНО |                       |        |  |  |  |
|--------------------------------------------|-----------------------|--------|--|--|--|
| ДОКУМЕНТ *                                 | Паспорт гражданина РФ | $\sim$ |  |  |  |
| СЕРИЯ *                                    |                       |        |  |  |  |
| HOMEP *                                    |                       |        |  |  |  |
| ДАТА ВЫДАЧИ *                              |                       |        |  |  |  |
| кем выдан *                                |                       |        |  |  |  |
| КОД ПОДРАЗДЕЛЕНИЯ *                        |                       |        |  |  |  |
|                                            |                       |        |  |  |  |

## Шаг 8 Указать контактные данные и нажать кнопку «Далее»

#### Примечание!

Внимательно вносите адрес электронной почты

| КОНТАКТНАЯ ИНФОРМАЦИЯ             | ЗАПОЛНЕНО                |
|-----------------------------------|--------------------------|
| ТЕЛЕФОН ДЛЯ СВЯЗИ *               |                          |
| АДРЕС ЭЛЕКТРОННОЙ ПОЧТЫ *         |                          |
| 🔳 Согласен на рассылку уведомлени | й о ходе оказания услуги |
|                                   |                          |
|                                   |                          |
| < Назад                           | Далее >                  |
|                                   |                          |
|                                   |                          |

# Шаг9 Необходимо заполнить сведения о месте работы и должности

|               |                                                                                                    |                                                                                                    | АПОЛНЕНО НА 67%         |
|---------------|----------------------------------------------------------------------------------------------------|----------------------------------------------------------------------------------------------------|-------------------------|
|               |                                                                                                    |                                                                                                    |                         |
| СОГЛАСИЕ      |                                                                                                    |                                                                                                    |                         |
| ПРЕДСТАВИТЕЛЬ | СВЕДЕНИЯ О МЕСТЕ РАБОТЫ И ДОЛЖ                                                                      | НОСТИ                                                                                                  | НЕ ЗАПОЛНЕНО            |
| ЗАЯВИТЕЛЬ     | городской округ *                                                                                   | Выберите                                                                                               | $\sim$                  |
| ЗАЯВЛЕНИЕ     | ТИП ОБРАЗОВАТЕЛЬНОЙ ОРГАНИЗАЦИИ *                                                                   | Выберите                                                                                               | $\sim$                  |
| ПРЕДПРОСМОТР  | МЕСТО РАБОТЫ (ОБРАЗОВАТЕЛЬНАЯ<br>ОРГАНИЗАЦИЯ) *                                                     | Выберите                                                                                               | $\sim$                  |
|               |                                                                                                    | Важно! Вам необходимо выбрать об<br>организацию, в которой Вы осущест<br>профессиональную деятельность | разовательную<br>вляете |
|               | должность *                                                                                         | Выберите                                                                                               | $\sim$                  |
|               |                                                                                                    | Указывается должность, по которой<br>проходить аттестацию                                              | заявитель будет         |
|               | СПЕЦИАЛИЗАЦИЯ (НАПРАВЛЕНИЕ<br>ДЕЯТЕЛЬНОСТИ)                                                         | Выберите                                                                                               | $\sim$                  |
|               |                                                                                                    | Укажите специализацию (предмет),                                                                       | при наличии             |
|               | СВЕДЕНИЯ О ТРУДОВОЙ ДЕЯТЕЛЬНОСТИ                                                                    | Д                                                                                                    | обавить файл            |
|               | Загрузите электронный образ документа, содержащи<br>установленном порядке копия трудовой книжки или | ий сведения о трудовой деятельности (:<br>форма СЗВ-ТД) при наличии                                    | аверенная в             |

#### Примечание!

Сведения о трудовой деятельности заполняются по желанию (подгружается файл)

# Шаг 10 Необходимо заполнить сведения о квалификационной категории и нажать кнопку «Далее»

| ИМЕЕТСЯ РАНЕЕ ПРИСВОЕННАЯ      | Да                                                                         |
|--------------------------------|----------------------------------------------------------------------------|
| КВАЛИФИКАЦИОННАЯ КАТЕГОРИЯ *   | ○ Нет                                                                      |
| РАНЕЕ ПРИСВОЕННАЯ              | Выберите                                                                   |
| КВАЛИФИКАЦИОННАЯ КАТЕГОРИЯ *   | blocphic                                                                   |
| КВАЛИФИКАЦИОННАЯ КАТЕГОРИЯ, НА | Выберите 🗸                                                                 |
| КОТОРУЮ ПРЕТЕНДУЕТ ЗАЯВИТЕЛЬ * |                                                                            |
|                                | Первая квалификационная категория или Высшая<br>квалификационная категория |
|                                |                                                                            |
|                                |                                                                            |
|                                |                                                                            |
|                                |                                                                            |

#### Предпросмотр заполненного заявления

#### Необходимо внимательно проверить корректность указанных данных. Если все указано верно – нажать кнопку «Отправить»

Для внесения правок нужно вернуться к предыдущим шагам путем нажатия кнопки **«Назад»** 

| СВЕДЕНИЯ О КВАЛИФИКАЦИОННОЙ КА                                 | тегории 🗸                         |  |
|----------------------------------------------------------------|-----------------------------------|--|
| РАНЕЕ ПРИСВОЕННАЯ КВАЛИФИКАЦИОННАЯ<br>КАТЕГОРИЯ                | первая квалификационная категория |  |
| КВАЛИФИКАЦИОННАЯ КАТЕГОРИЯ, НА<br>КОТОРУЮ ПРЕТЕНДУЕТ ЗАЯВИТЕЛЬ | высшая квалификационная категория |  |
| ДАТА ЗАПОЛНЕНИЯ                                                | 14.12.2022                        |  |
| < Назад                                                        | Отправить >                       |  |

## Шаг 12

После нажатия на кнопку **«Отправить»** отобразится сообщение подтверждающее факт отправления заявления

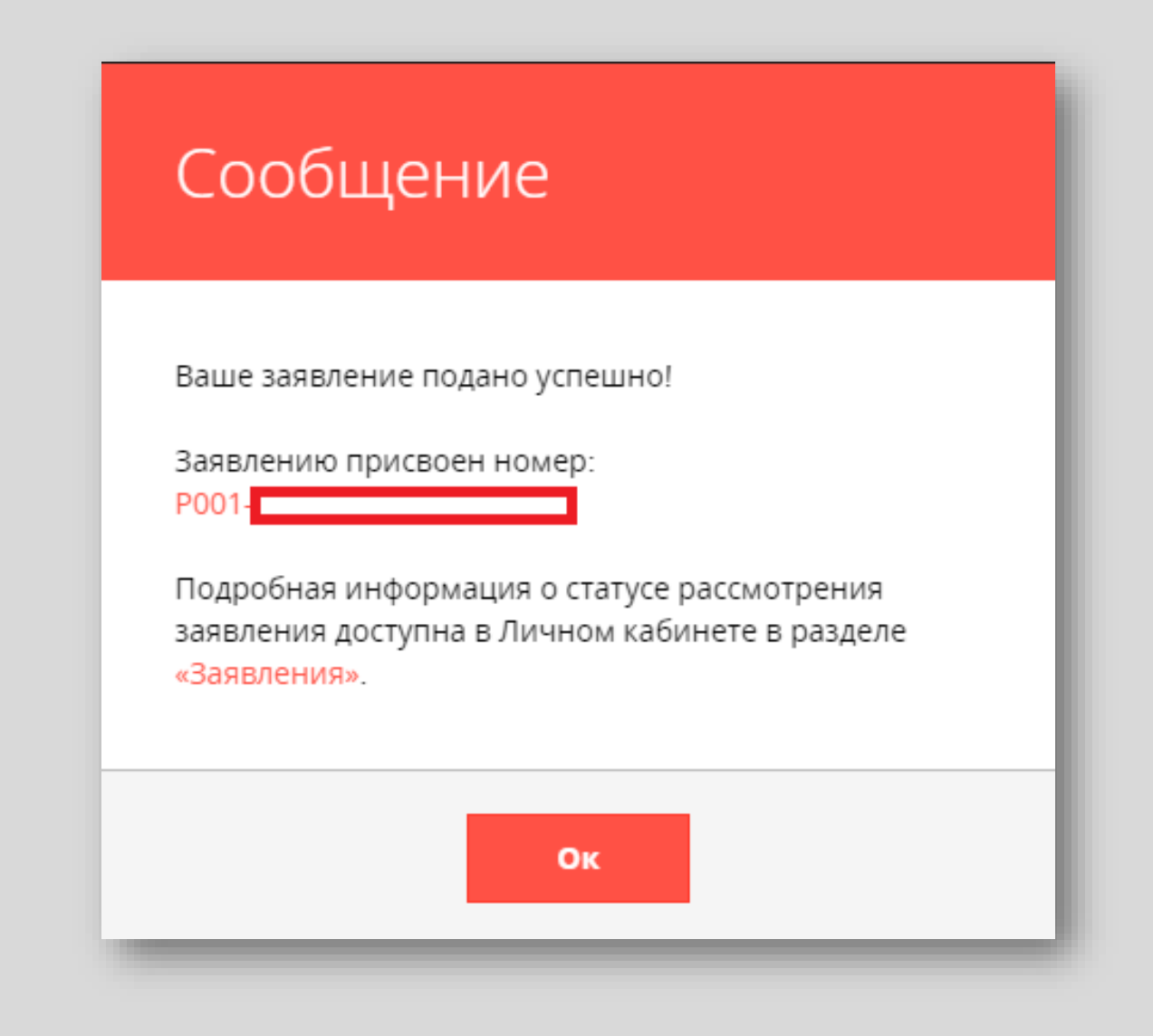

#### СХЕМА подачи заявления с использованием РПГУ

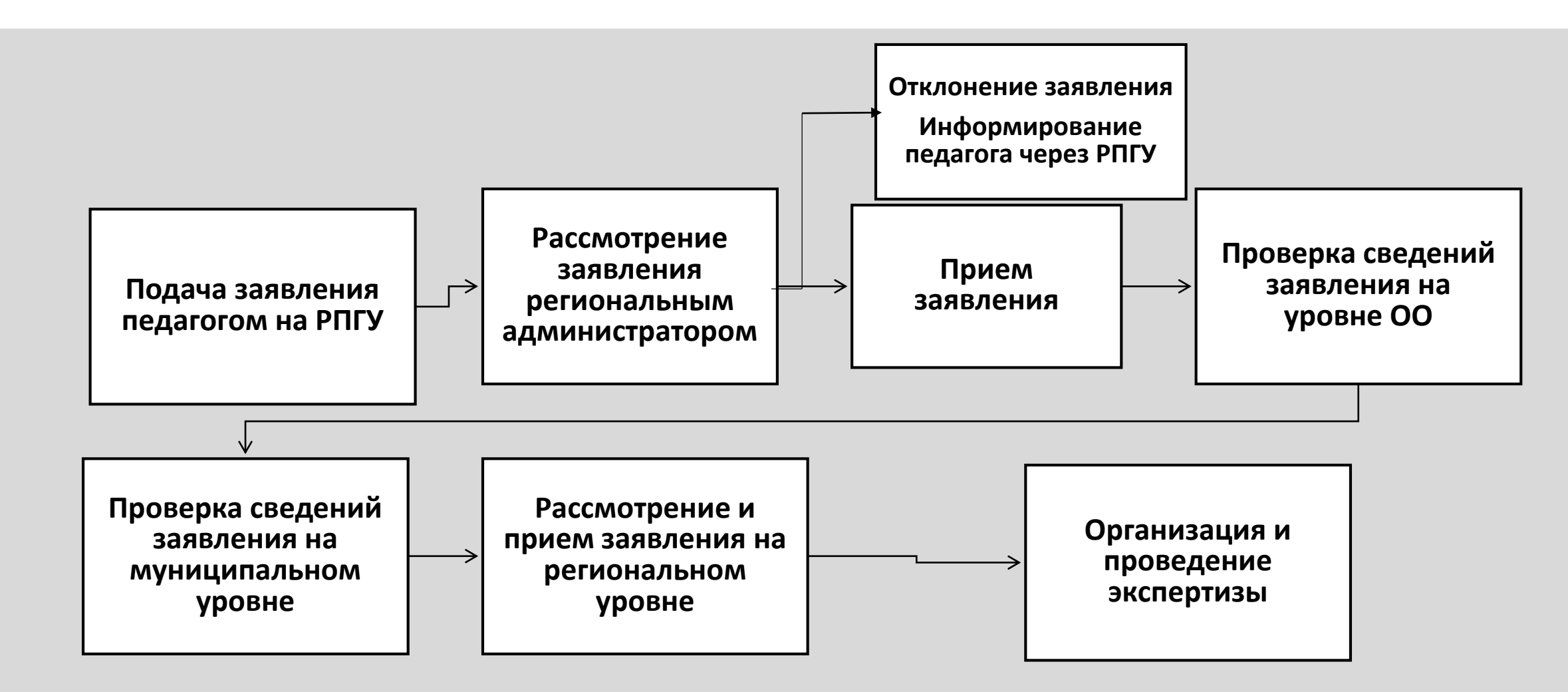

Заявления подаются педагогами в соответствии с графиком прохождения аттестации на первую/высшую квалификационные категории, утвержденным Министерством образования Московской области

# Исчерпывающий перечень оснований для отказа в предоставлении государственной услуги

- Увольнение заявителя с должности педагогического работника
- Перевод заявителя с должности педагогического работника на другую должность
- Обращение заявителя в целях установления высшей квалификационной категории по должности, по которой аттестация будет проводиться впервые, ранее, чем через 2 года
- X

Обращение заявителя для установления высшей квалификационной категории при отсутствии у него первой квалификационной категории

## Исчерпывающий перечень оснований для отказа в предоставлении государственной услуги

- К Обращение заявителя с заявлением ранее, чем через 1 год со дня принятия решения об отказе в установлении квалификационной категории
- Обращение заявителя с целью установления первой или высшей квалификационной категории по должности, отсутствующей в номенклатуре должностей
- Несоответствие категории заявителя кругу лиц для получения государственной услуги
- Несоответствие информации, содержащейся в представленных сведениях

## Последовательность действий при подаче заявления на

#### аттестацию

- Педагог подает заявление через Региональный портал государственных и муниципальных услуг
- 2. Региональный администратор аттестации рассматривает заявление и принимает решение о его согласовании или отклонении
- В случае согласования заявление переходит на этап проверки сведений на уровне организации
- В случае отклонения заявления педагог получает уведомление об изменении статуса заявления в личном кабинете РПГУ, а также может посмотреть изменение статуса заявления в ЕАИС ОКО

#### Дальнейшая работа с заявлениями педагогов, планирование экспертизы и вынесение результатов проводятся в ЕАИС ОКО

Результат оказания услуги (получение квалификационной категории) передается в личный кабинет педагога на РПГУ